# 3. アプリ操作(リーガルサポート)

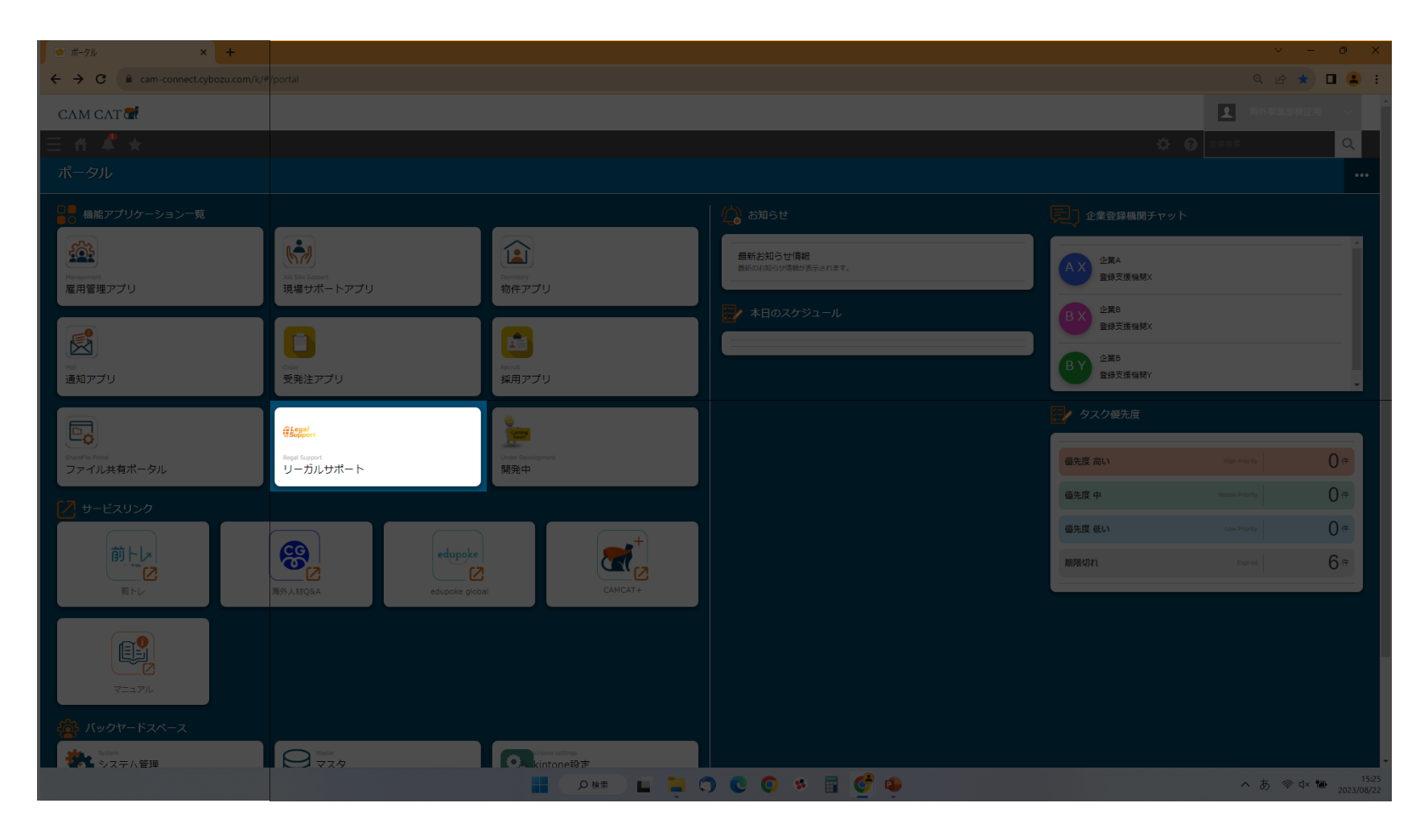

## 3. アプリ操作(リーガルサポート)

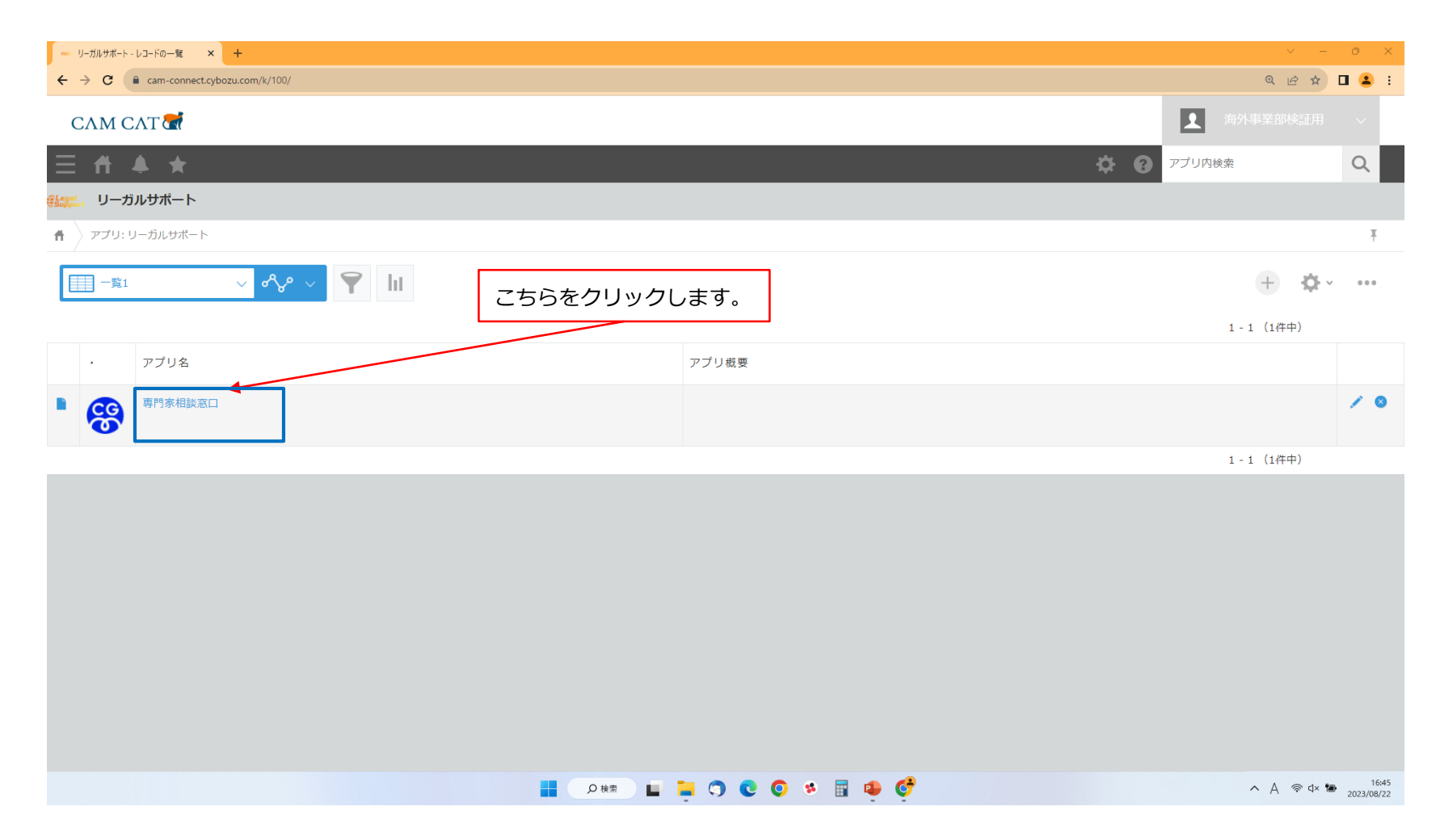

### 3. アプリ操作(リーガルサポート) 専門家相談

| (                         | САМ САТ   | · 🛃    |        |       |      |           |      |      |         |     |      |   |   |             |   |   |      | 1        |                     | I用 ~                |
|---------------------------|-----------|--------|--------|-------|------|-----------|------|------|---------|-----|------|---|---|-------------|---|---|------|----------|---------------------|---------------------|
| $\equiv$                  | ₩.        | *      |        |       |      |           |      |      |         |     |      |   |   |             |   |   | \$ ( | אַטלידיק | り検索                 | Q                   |
| e<br>Solution<br>Solution | 専門家相談     | 窓口     |        |       |      |           |      |      |         |     |      |   |   |             |   |   |      | _        |                     |                     |
| ff                        | アプリ:専門家   | 相談窓口   |        |       |      |           |      |      |         |     |      |   |   |             |   |   |      |          |                     | Ŧ                   |
|                           | (রেশ্বে)  | V      | ∕ °℃ ∨ | FAQ検索 | 7ード  | FAQサイトで確認 | する   |      |         |     |      |   |   |             |   |   |      |          | 1-1 (1件中)           | ¢                   |
|                           | レコード番号    | 相談内容選択 | 件名     |       |      |           |      | 相談内容 | 容       |     |      |   |   |             | / |   |      |          |                     |                     |
|                           | 1         | 行政書士   | TEST   |       | 山    | 明家への材     | 田談を招 | 痘でき  | ±≠₫     |     | 7    |   |   | /           |   |   |      |          |                     | / 0                 |
|                           |           |        |        |       |      |           |      |      | _ 0 . , | •   |      |   |   |             |   |   |      |          | 1-1 (11++)          |                     |
|                           |           |        |        |       |      |           |      |      |         |     |      |   |   |             |   |   |      |          |                     |                     |
|                           |           |        |        |       |      |           |      |      |         |     |      |   |   |             |   |   |      |          |                     |                     |
|                           |           |        |        |       |      |           |      |      |         |     |      |   |   |             |   |   |      |          |                     |                     |
|                           |           |        |        |       |      |           |      |      |         |     |      |   |   |             |   |   |      |          |                     |                     |
|                           |           |        |        |       |      |           |      |      |         |     |      |   |   |             |   |   |      |          |                     |                     |
|                           |           |        |        |       |      |           |      |      |         |     |      |   |   |             |   |   |      |          |                     |                     |
|                           |           |        |        |       |      |           |      |      |         |     |      |   |   |             |   |   |      |          |                     |                     |
|                           |           |        |        |       |      |           |      |      |         |     |      |   |   |             |   |   |      |          |                     |                     |
|                           |           |        |        |       |      |           |      |      |         |     |      |   |   |             |   |   |      |          |                     |                     |
|                           |           |        |        |       |      |           |      |      |         |     |      |   |   |             |   |   |      |          |                     |                     |
|                           | 31℃<br>晴れ |        |        |       | Q 検索 |           |      | •    |         | ا 🧟 | ti 🤇 | 0 | • | <b>\$</b> 1 |   | • |      | ~ A      | , Ç <b>°</b> 4≫ ⁄⊒• | 17:26<br>2023/09/01 |

## 3. アプリ操作(リーガルサポート) 専門家相談

| 🖉 Microsoft365 - Gooichi                           | × 🗊 組織カレンダー - ネクストセ | ット X 😘 Chatwork - 奥祐也               | × 🔹 【外国人雇用管理サービス】キャムテ ×    | 🧐 専門家相談窓口 - 新しいレコード × 🛛 + | ∨ – ∂ ×                         |
|----------------------------------------------------|---------------------|-------------------------------------|----------------------------|---------------------------|---------------------------------|
| $\leftarrow \rightarrow C$                         | O A https://cam-co  | nnect. <b>cybozu.com</b> /k/99/edit |                            | 70% 🖒                     |                                 |
| 三 合 ▲ ★ 専門家相談窓口 アブリ:専門家相談窓口                        |                     | 内容の入力か                              | が完了したら、保存ボタンを <sup>ま</sup> | 甲せば投稿が完了します。              | * Q                             |
| キャンセレ<br>相談内容選択 *                                  | <u>9</u> #          |                                     |                            |                           |                                 |
| <ul> <li>行政書士</li> <li>社労士</li> <li>件名*</li> </ul> | その他・不明              |                                     | 相談内容によって相談先を追              | 選択することができます。              |                                 |
|                                                    |                     |                                     | 誰に相談して良いかわからな              | <b>こい場合、「その他・不明」</b> な    | をご選択ください。                       |
| 相談内容 *                                             |                     |                                     | CAMCATチームで相談先の             | 選定を行います。                  |                                 |
|                                                    |                     |                                     | 相談の具体的な内容は「件名              | 名・相談内容」欄に入力します            | す。                              |
|                                                    |                     |                                     |                            |                           |                                 |
|                                                    |                     |                                     |                            |                           |                                 |
|                                                    |                     |                                     |                            |                           |                                 |
| 相业伉栖者 *                                            |                     |                                     |                            |                           |                                 |
| (自動入力)                                             |                     |                                     |                            |                           |                                 |
| ● 31℃<br>晴れ                                        | =                   | <b>Q</b> 検索                         | ) 💿 🍳 😑 🚥 🧟 🕫 🧿            | 👲 🌣 🤝 🗏 📮 💆 🌻             | へ A 「 4》 細 18:04 👥 2023/09/01 🔍 |

## 3. アプリ操作(リーガルサポート) GMSサイト

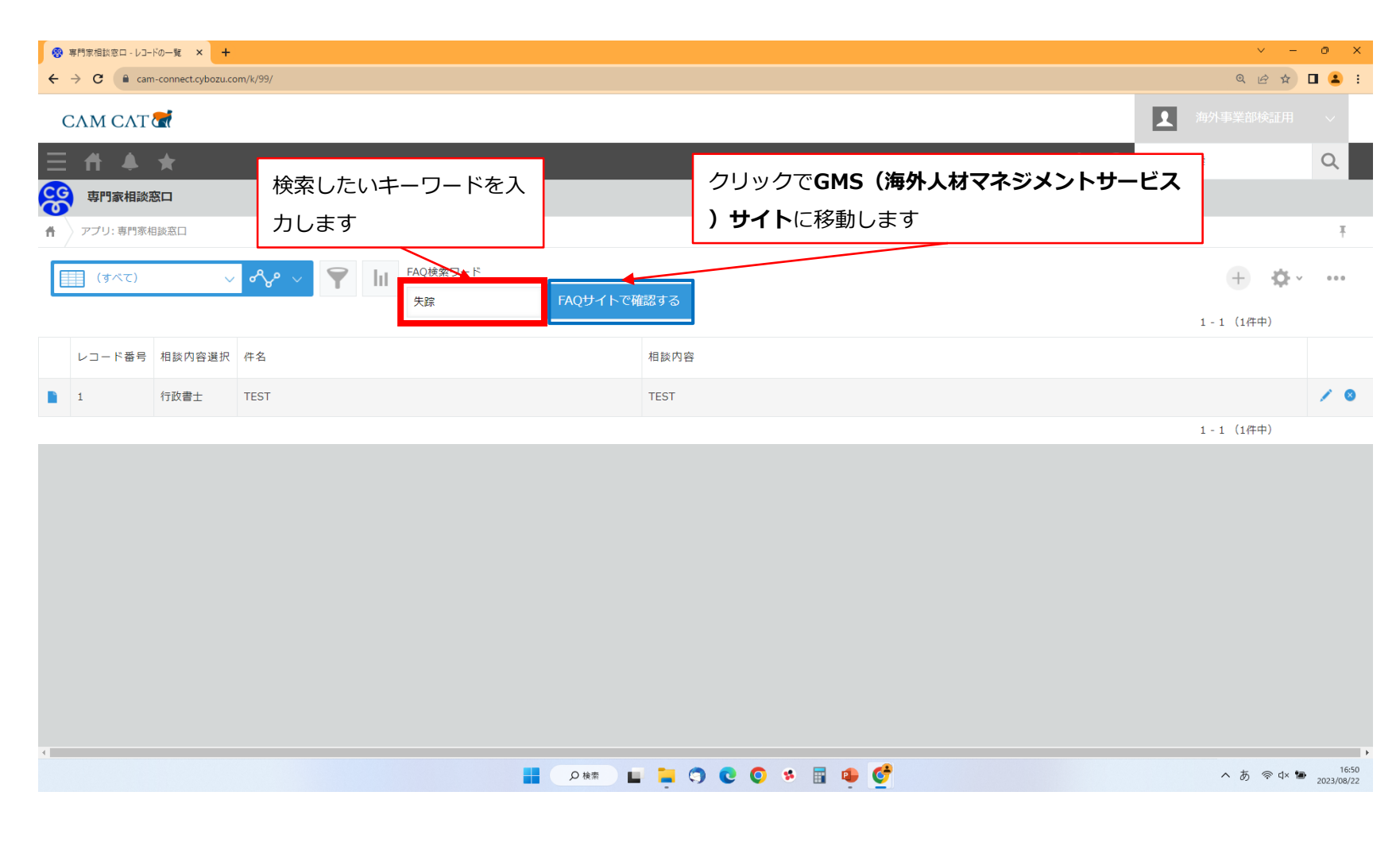

## 3. アプリ操作(リーガルサポート) GMSサイト

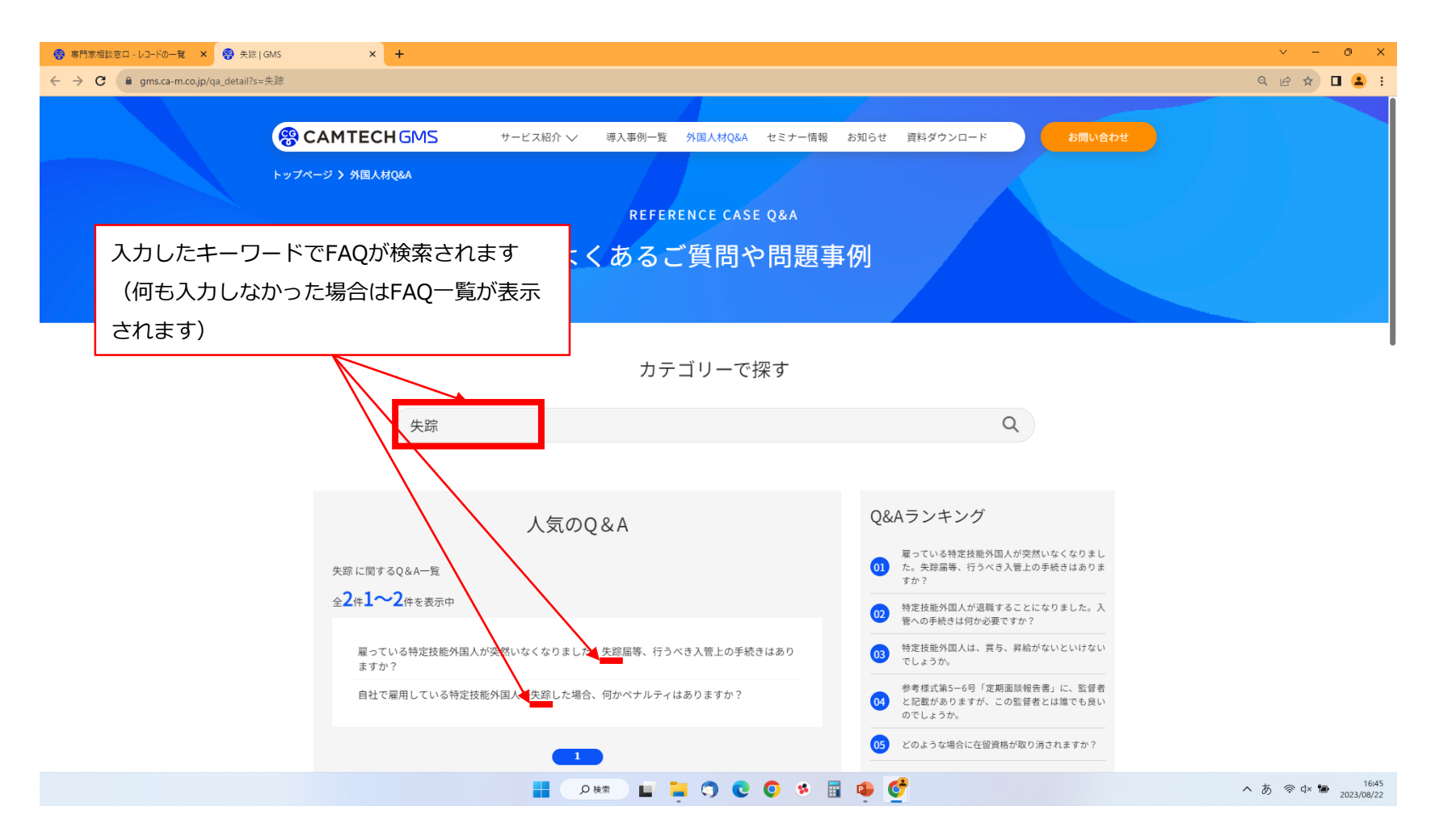